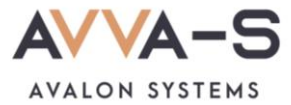

# Как установить лимит денежных средств в ЛК?

Вы можете установить лимит расходования денежных средств в день по лицевому счету. Эта функция доступна **бесплатно** в личном кабинете родителя.

#### 1. Зайдите в личный кабинет

Порядок входа описан в разделе Как войти в личный кабинет?

### 2. Нажмите на кнопку редактирования профиля

Нажмите на рядом с ФИО, откроется форма редактирования профиля.

|    | ИВАНОВ ИВАН ИВАНОВИЧ                        | Ø |
|----|---------------------------------------------|---|
| ГЛ | <b>Учебное заведение:</b> Школа №1          |   |
|    | <b>Класс:</b> 11б                           |   |
| LJ | Представитель ребенка: Иванов Иван Иванович |   |
|    | Телефон:                                    |   |
|    | E-mail:                                     |   |

Рисунок 1. Открытие формы редактирования профиля

#### 3. Установите дневной лимит

В разделе формы Дневной лимит установите сумму денежных средств, которую ребенок может потратить в день.

| Дневной лимит |                                                                                             |
|---------------|---------------------------------------------------------------------------------------------|
| 0             |                                                                                             |
|               |                                                                                             |
|               | ЛИМИТ РАСХОДОВАНИЯ УСТАНАВЛИВАЕТСЯ ТОЛЬКО НА<br>СВОБОДНОЕ ПИТАНИЕ ПО ИНДИВИДУАЛЬНОЙ КАРТЕ И |
|               | НЕ ВЛИЯЕТ НА ОПЛАТУ ПИТАНИЯ УЧИТЕЛЕМ ЗА                                                     |
|               | КОМПЛЕКСНЫЕ ОБЕДЫ                                                                           |

Рисунок 2. Установка дневного лимита

**Внимание!** Лимит расходования устанавливается только на свободное питание по индивидуальной карте и не влияет на оплату питания учителем.

## 4. Сохраните профиль

После установки дневного лимита нажмите на кнопку Сохранить. Дневной лимит установлен. Ограничения по дневному лимиту работает сразу после установки.

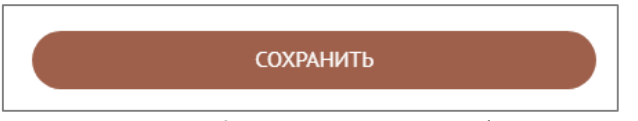

Рисунок 3. Кнопка сохранения профиля

По всем вопросам просьба обращаться по почте info@avalon-systems.com.